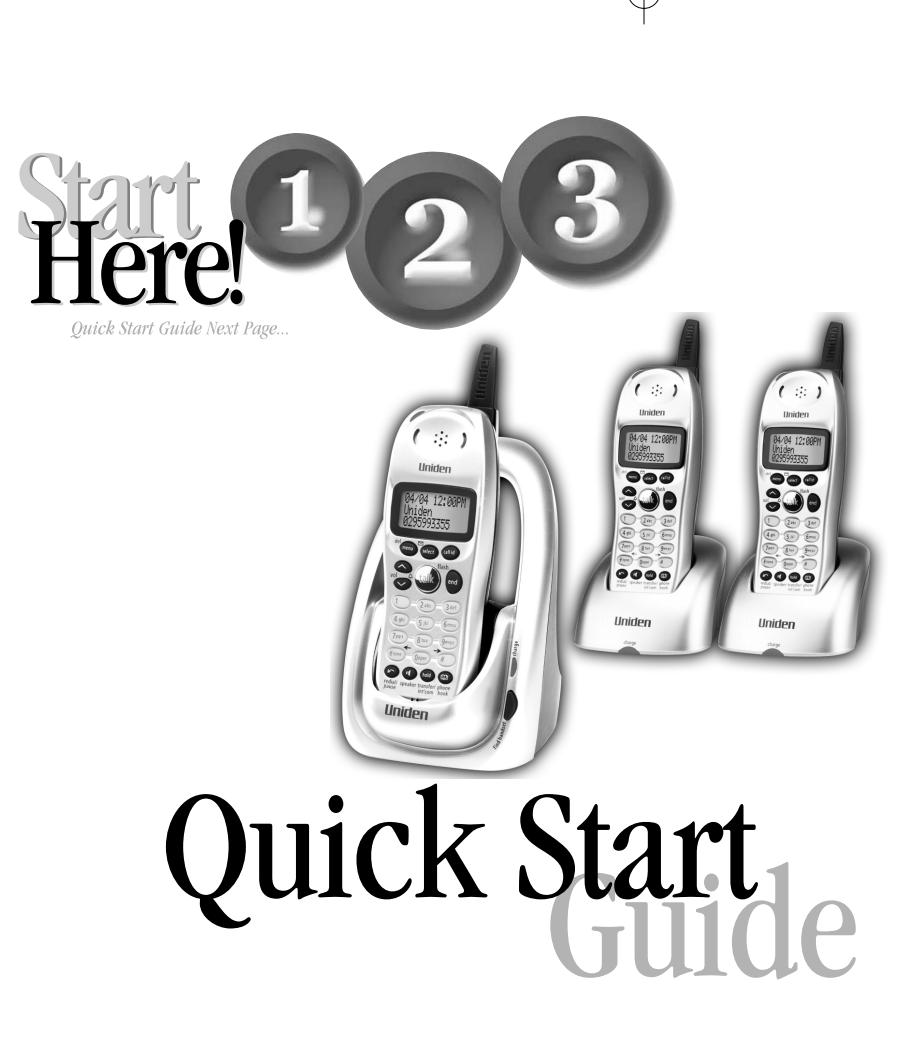

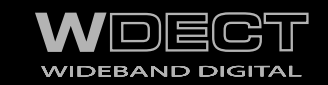

# WDECT 2315+2

Wide Band Digital Technology provides the clearest sound and the best privacy.  $- \bigoplus$ 

Uniden

### **INSTALLATION & SAFETY**

Choosing the best location for your phone.

When choosing a location for your phone there are a number of appliances the phone should not be near, and areas you should avoid.

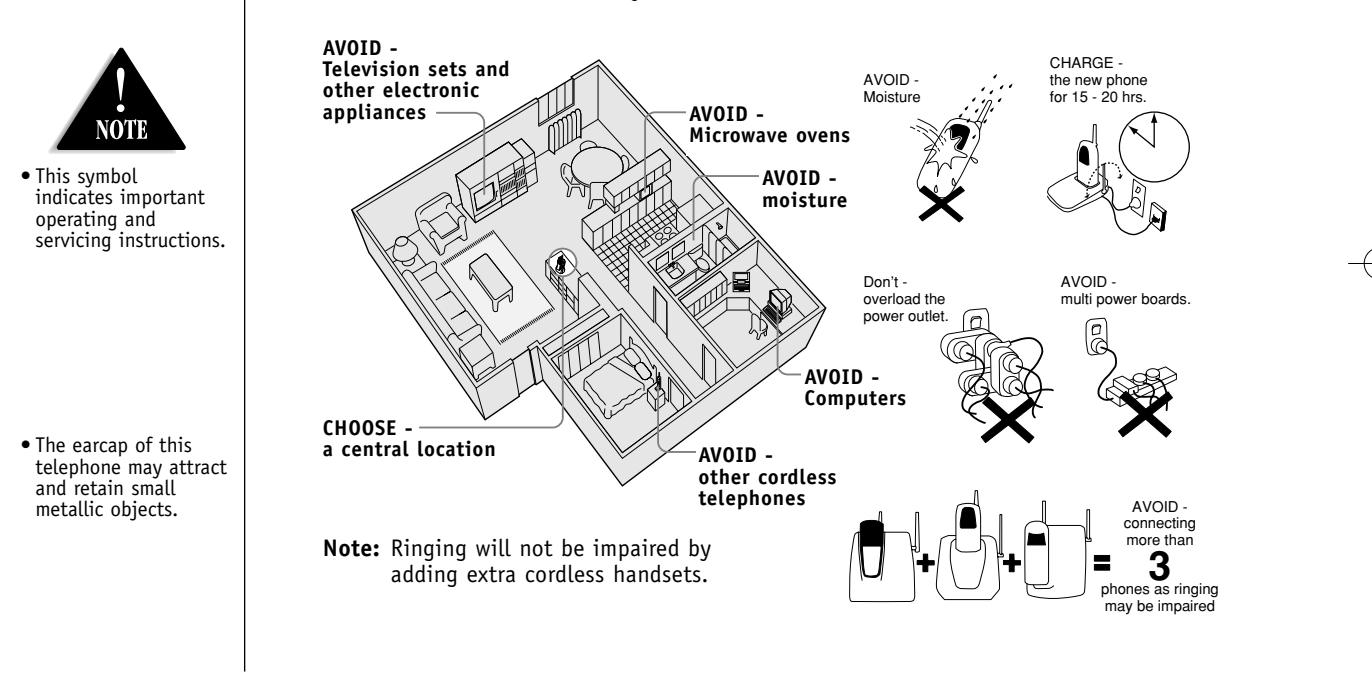

[i]

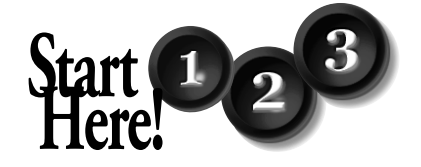

### **QUICK START GUIDE**

This page is a very condensed version of the Owner's Manual. It is designed to allow you to get your phone installed and operating as quickly as possible however it does not attempt to explain any of the advanced features of the WDECT2315 series.

## **1** Installing the Base Unit

1) Connect the AC adapter to the **DC IN 9V** jack and to a standard AC wall outlet.

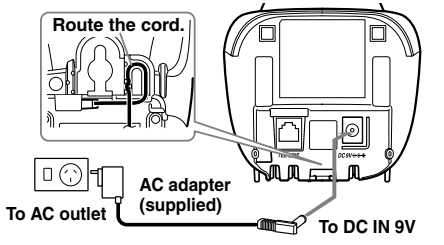

2) Connect the telephone line cord to the **TEL LINE** jack and to a telephone socket on the wall.

#### **HIGH SPEED INTERNET**

If your phone line also has High Speed Internet, please insure you are using an approved line filter before connecting the telephone line cord.

For wall mounting, see "Mounting the Base Unit on a Wall" on page 6.

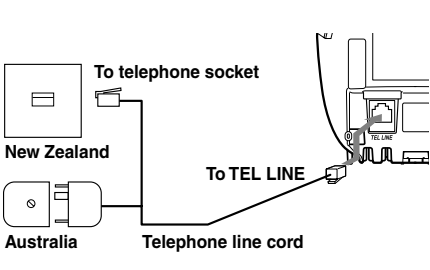

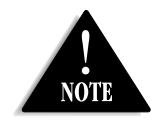

Make sure the AC Adapter/s remains switched ON at all times. Use only the Uniden AC Adapter/s supplied with this unit.

[ ii ]

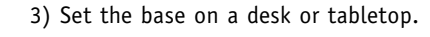

#### Connecting the charger

- 1) Connect the AC adapter into the charging cradle and to a AC wall outlet.
- 2) Set the charger on a desk or tabletop.

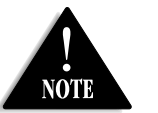

• Charge the handset

telephone for the

• Use only the Uniden

supplied with your

cordless telephone.

rechargeable battery pack (BT-446)

new cordless

first time.

battery pack for at least 15-20 hours before using your

### Installing the battery pack

- 1) Press down on the battery cover release and slide the cover down until it comes off.
- 2) Connect the battery plug to the socket at the rear of the battery compartment. The RED and BLACK battery wires must match the RED and BLACK dots on the phone case for the plug to fit properly. Press firmly until it clicks into place.
- 3) Securely close the battery compartment cover by sliding it up until it snaps into place.

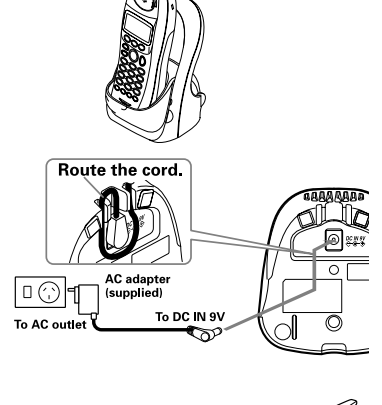

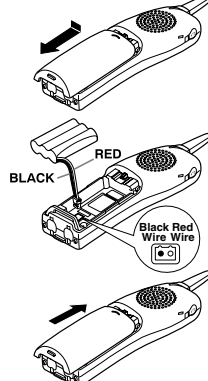

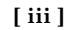

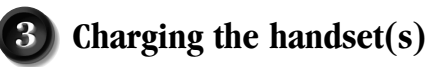

1) Place the handset(s) in the main base unit or charging cradle with the keypad facing forward.

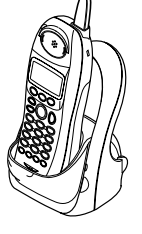

- 2) Make sure the **charge** LED illuminates. If the LED does not illuminate, check to see that the AC adapter is plugged in and that the handset makes good contact with the base charging contacts.
- After installing the batteries in the handset, charge your handset at least 15-20 hours.

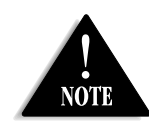

Recharge your phone on a regular basis by returning the handset to the base after each phone call.

(!)

During a power cut or if the AC adapter is switched off, this telephone will not operate.

[ iv ]

### CONTENTS

| INSTALLATION & SAFETY                     | i  | PHONEBOOK                                        | 28 |
|-------------------------------------------|----|--------------------------------------------------|----|
| QUICK START GUIDE                         | ii | Phonebook                                        | 28 |
| COMPENIES                                 |    | Storing Phone Numbers, Names,                    |    |
| CONTENTS                                  | v  | Distinctive Rings, and Speed Dial                | 28 |
| GETTING STARTED                           | 1  | Steps for Entering Names and Special Characters  | 30 |
| Controls and Functions                    | 1  | Viewing the Phonebook                            | 32 |
| Uniden Company Philosophy                 | 3  | Making Calls Using the Phonebook                 | 33 |
| Welcome                                   | 3  | Speed Dialing                                    | 33 |
| Features                                  | 4  | Editing or Erasing a Stored Name,                |    |
| Checking the Package Contents             | 5  | Phone Number, Distinctive Ring, and Speed Dial   | 34 |
| Terminology                               | 5  | Chain Dialing                                    | 35 |
| Mounting the Base Unit on a Wall          | 6  | CALLER ID                                        | 36 |
| Battery Maintenance                       | 7  | Caller ID                                        | 36 |
| Installing the Beltclip                   | 8  | Viewing the Caller ID List                       | 37 |
| Headset Installation                      | 9  | Deleting a Caller ID Message                     | 38 |
| Display and Icons                         | 9  | Using the Caller ID Message List                 | 39 |
| About the Menu Options                    | 10 | EXPANDING VOUR PHONE                             | 40 |
| Setting up the Menu                       | 13 | Expanding your Phone                             | 40 |
| BASICS                                    | 20 | Register the Handset                             | 40 |
| Making and Receiving Calls                | 20 | Using Two Way Communication between the Handsets | 41 |
| Keypad Lock                               | 21 | Anywhere without the Base (Directlink)           | 42 |
| Placing a Call on Hold                    | 21 | Room Monitor                                     | 42 |
| Redialing a Call                          | 22 | 3-Way Conferencing                               | 43 |
| Adjusting the Handset Ringer,             |    | Intercom/Call Transfer Feature                   | 43 |
| Earpiece and Speaker Volume               | 23 | Replacing the Base                               | 44 |
| Mute Microphone                           | 24 | Α ΠΟΙΤΙΟΝΑΙ ΙΝΕΟΡΜΑΤΙΟΝ                          | 45 |
| Tone Dialing Switch-Over (Australia Only) | 24 | Changing the Digital Security Code               | 40 |
| Traveling Out-of-Range                    | 24 | Note on Dewer Sources                            | 45 |
| Clarity Booster                           | 25 | Note on Power Sources                            | 40 |
| Privacy Mode                              | 25 | TROUBLESHOOTING                                  | 47 |
| Find Handset                              | 26 | INDEX                                            | 49 |
| Flash and Call Waiting                    | 26 |                                                  | 10 |
| Using One Touch Voice Mail Access         | 27 | WAKKANTY                                         | 50 |

[v]

#### **CONTROLS AND FUNCTIONS** 1. Handset Antenna 2. Headset Jack Cover 3. Beltclip Hole 4. Hands-Free Speaker 5. Handset Battery Compartment 6. New Message LED 6 2 7. Handset Earpiece 7 8. LCD Display Uniden 3 9. (menu)/del Key 10. △/*vol*/ ∕ ∕ ∕ Key 8 a. ringer volume control 14 b. scroll keys for display screen 15 11. 𝔅∕tone/← Key 10 12. 🕝 redial/pause Key 16 13. 🕕 speaker Key 17 5 -14. (select)/⊠ Key 15. call id Key 11 16. end Key 18 12 17. (talk)/*flash* Key 13 18. *(***#**)/→ Key 19. 💷 *phonebook* Key 22 20. (hold) /transfer/int'com Key

Handset Microphone
 Handset Charging Contacts

[1]

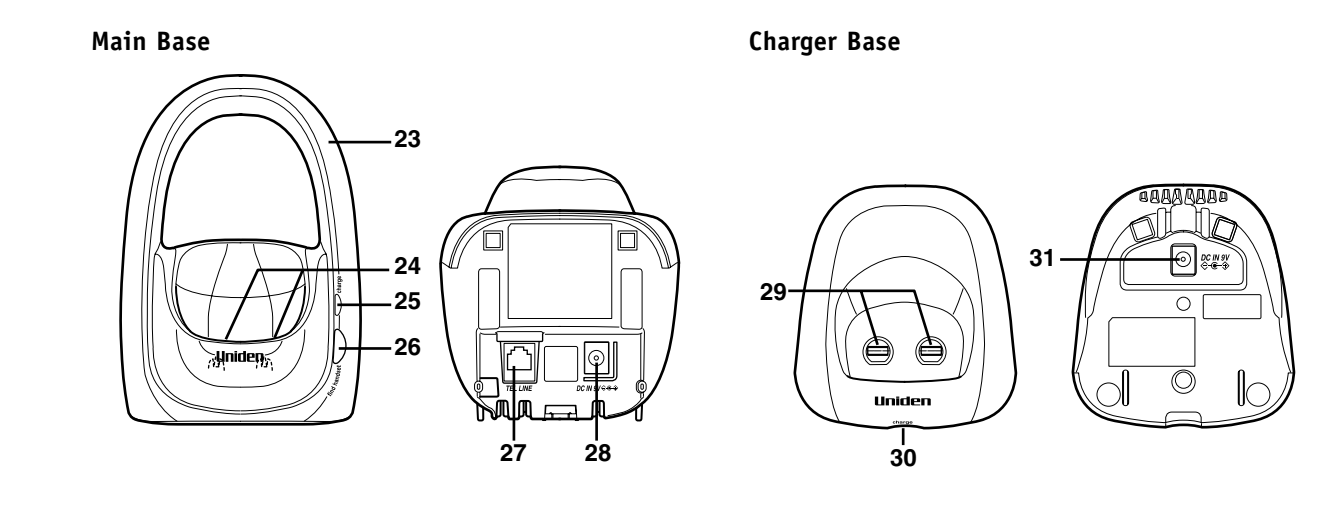

- 23. Base Antenna
- 24. Base Charging Contacts
- 25. charge LED
- 26. (find handset) Key
- 27. TEL LINE Jack
- 28. DC IN 9V Jack

- 29. Charging Contacts
- 30. charge LED
- 31. DC IN 9V Jack

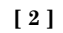

### **UNIDEN COMPANY PHILOSOPHY**

To bring outstanding wireless communication products to people's lives throughout the world.

### WELCOME

Congratulations on your purchase of the Uniden Multi-Handset Cordless System telephone. This unit is different from conventional cordless telephones. When the base unit is connected to AC power and a telephone line, it can support up to 4 handsets. Using extra handsets, you can establish a 3-way conference call (2 handsets and an outside line), while two other handsets are making an intercom call. You can now place a fully featured cordless handset anywhere in your home or office where AC power is available to connect the handset chargers.

Note: The illustrations in this manual are intended as a guide and may differ from actual unit.

[3]

### FEATURES

Great features of this cordless phone include:

- Designed and Engineered in Japan
- Wide Band Digital Technology
- Multi (4) Handset Capable
- Digital Duplex Speakerphone on Handset

Advanced Alpha Display Caller ID Features:

- Alpha Memory Dialling
- POP ID Caller Name Identification\*
- 20 Individual Caller Tone Allocation\*
- 100 Caller ID \* Memories with Phonebook
- 3 Line Backlit Full Dot Matrix LCD Display with Clock
- Maxi-Sound Extra Loud Handset Volume Control
- Intercom/Announce Call Transfer
- Handset Conferencing (2 Handsets + Outside Call)
- Two-Way Communication between Handsets Anywhere without the Base
- And More!

\* Caller ID, POP ID and Individual Caller Tone Allocation (Distinctive Ring) features work only if you subscribe to the service provided by your local telephone company. There is usually a fee for this service.

<sup>#</sup> Range may vary depending on environmental and/or topographical conditions.

[4]

### CHECKING THE PACKAGE CONTENTS

Make sure you have received the following items in the package. If any of these items are missing or damaged, contact your retailer.

- Base unit (1)
- Handset (3)
- AC adapter (3)
- Rechargeable battery pack (3)
- Line adapter (Australia only) (1)
- Linecord (1)
- Beltclip (3)
- Charger (2)

#### Also included:

• This Owner's Manual

### TERMINOLOGY

Throughout this manual, terms such as Standby and Talk Mode are used. Below is the terminology explanation.

**Standby Mode** - The handset is not in use, is off the cradle, and <u>talk</u>/*flash* or **speaker** has not been pressed. A dial tone is not present.

**Talk Mode** - The handset is not in the cradle and (talk)/flash or (I) speaker has been pressed enabling a dial tone. "Talk" appears on the display.

DirectLink - Two way communication between the handsets anywhere without the base.

[5]

### MOUNTING THE BASE UNIT ON A WALL

You can mount your base directly to the wall. Before doing this, consider the following:

- Avoid electrical cables, pipes, or other items behind the mounting location that could cause a hazard when inserting screws into the wall.
- Mount your phone within distance of a working phone jack.
- Make sure the wall material is capable of supporting the weight of the base and handset.
- Use screws with anchoring devices suitable for the wall material where the base unit will be placed.
- 1) Insert two mounting screws into the wall (with their appropriate anchoring device), 85mm apart. Allow about 3mm between the wall and screwheads for mounting the phone.
- 2) Plug the AC adapter into the **DC IN 9V** jack on the telephone and then into a Standard AC wall outlet.
- 3) Plug the telephone line cord into the **TEL LINE** jack on the telephone and then into the telephone socket on the wall.
- 4) Align the mounting slots on the base with the mounting posts on the wall.

5) Then push in and down until the phone is firmly seated.

This phone also can be mounted on any standard telephone wall plate (for Australia).

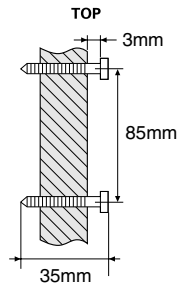

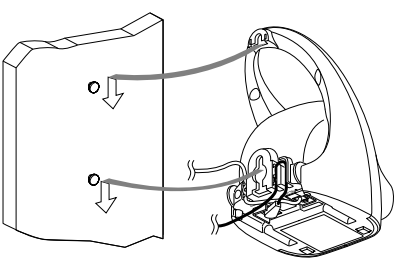

[6]

### BATTERY MAINTENANCE

### Battery use time (per charge)

Fully charged

• Up to 7 hours continuous use.

• Up to 10 days when the handset is in the standby mode (up to 15 hours when in DirectLink mode) Recharge your phone on a regular basis by returning the handset to the charger after each phone call.

#### Low battery alert

When the batteries are very low and need to be charged, the phone is programmed to eliminate functions in order to save power.

The batteries need to be charged when:

- The empty battery icon 📋 appears.
- "Low Battery" appears in the display.

If the phone is in the standby mode, none of keys will operate. If you are on a call, complete your conversation as quickly as possible, and return the handset to the cradle.

#### Cleaning the battery charging contacts

To maintain a good charge, it is important to clean the charging contacts on the handset once a month. Use a dry cloth or pencil eraser to clean.

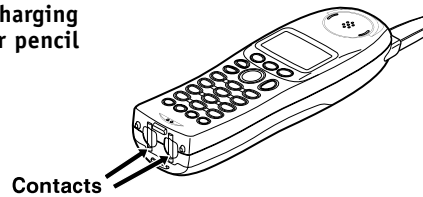

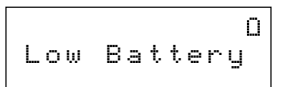

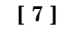

#### Battery replacement and handling

When the operating time becomes short, even after a battery is recharged, please replace the battery. With normal usage, your battery should last about one year. Please contact your place of purchase or the Uniden Parts Department for a replacement battery.

#### Caution

- Use only the specified Uniden battery pack (BT-446).Do not remove the batteries from the handset to charge them.
- Never throw the battery into a fire, disassemble them, or heat them.
- Do not remove or damage the battery casing.

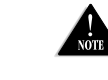

To avoid the risk of personal injury or property damage from fire or electrical shock, only use the Uniden battery model and Uniden adapter model specifically designated for this product.

### **INSTALLING THE BELTCLIP**

#### To attach the beltclip

Insert the beltclip into the holes on each side of the handset. Press down until it clicks into place.

#### To remove the beltclip

Pull either side of the beltclip to release the tabs from the holes.

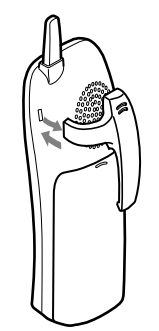

[8]

### HEADSET INSTALLATION

Your phone may be used with an optional headset, the Uniden HS910. To use this feature, insert the headset plug into the headset jack. Your phone is ready for hands-free conversations. Headset is available through Uniden authorized retailers.

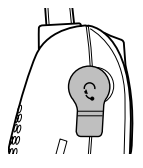

### **DISPLAY AND ICONS**

Example of the standby mode display

SUN 12:00A Day of the week and time / battery icon

New: 5 **1**:OFF - Number of new Caller ID calls received / Ringer off icon (when the ringer is Off)

| ICON          | STATUS       | DESCRIPTION                                                                                                    |
|---------------|--------------|----------------------------------------------------------------------------------------------------|
| <b>m</b> @QO  | Standby/Talk | <b>Battery</b> icons indicate the handset battery status. This icon cycles depending on the battery status (full, medium, low, and empty). |
| <b>↓:</b> OFF | Standby      | Ringer off icon indicates that ringer is turned off.                                                                                       |
| M             | Talk         | Mute icon appears when you mute the handset.                                                                                               |
| 4             | Talk         | Speaker icon appears when the handset speaker phone is used.                                                                               |
| В             | Talk         | Booster icon appears when the Clarity Booster feature is in use.                                                                           |
|               | Talk         | Privacy icon appears when the Privacy Mode is turned on.                                                                                   |

[9]

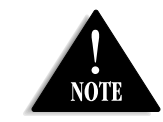

During Global Setup and System Reset, make sure your cordless phone is in standby mode (not in use), and all handsets are within range of the main base unit.

### **ABOUT THE MENU OPTIONS**

There are 5 main menu options, (DirectLink Mode, Room Monitor, Handset Setup, Global Setup and System Reset) and submenu options.

#### Summary of the Main Menu and Submenu

# Two Way Communication between the Handsets Anywhere without the Base (DirectLink)

DirectLink Mode allows a pair of handsets to work without the base unit, for direct handset-to-handset communication. Use them at sporting events or while shopping to stay in contact with family members or friends. You must set the two handsets to DirectLink Mode to utilize this feature.

#### **Room Monitor**

This feature only works if you have two or more handsets, allowing you to monitor sounds in another room (see page 14 for setup). One handset is placed in the desired room to monitor (acts as remote mic), and the other is placed near listener (remote speaker). This is useful for monitoring child activities.

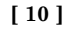

Handset Setup The following submenu options must be set separately for each handset.

| Submenu name                          | Description                                                                                                    |
|---------------------------------------|----------------------------------------------------------------------------------------------------|
| Edit Voice Mail                       | Program or delete the voice mail access number (see page 14).                                                                                                    |
| Ringer Tones<br>(Default is Flicker)  | Adjusting the ringer tone (tone your phone makes when ringing) (see page 15).                                                                                                    |
| Distinct. Ring<br>(Distinctive is on) | Set the distinctive ring (see page 15). "Distinctive Ring" allows you to<br>preset memory locations with a designated ring tone. When an incoming call<br>is received and the Caller ID information matches the information in one of<br>the memory locations, the distinctive ring that has been stored for that<br>particular Caller will sound. If you have set multiple memory locations with<br>distinctive rings, switching the setting to "Distinctive Off" will result in no<br>distinctive ringing. All incoming calls will have a normal ring tone. Switching to<br>"Distinctive On" will activate all programmed distinctive ring memory locations. |
| AutoTalk<br>(Default is on)           | Allows you to answer the phone without pressing $\underline{\text{talk}}/\text{flash}$ or $\underline{\textbf{0}}$ speaker.<br>When the AutoTalk is set to on, simply remove the handset from the cradle and<br>the phone automatically answers the call (see page 15).                                                                                                    |
| Anykey Answer<br>(Default is on)      | Allows you to answer the phone without pressing $(talk)/flash$ or $(talk)/speaker$ .<br>When the Anykey Answer is on, you can answer a call by pressing any number key, $(f)/tone/(\leftarrow)$ , or $(f)/(\rightarrow)$ on the handset (see page 16).                                                                                                    |
| Banner (True Banner)                  | Customize your handset(s) by giving it a banner name. The name will be<br>displayed on the LCD screen during standby mode, Intercom, Transfer, Room<br>Monitor and Copy Phonebook operation. The banner name will be displayed on<br>the receiving handset as well (see page 16).                                                                                                    |
| Key Touch Tone<br>(Default is on)     | Allows you to set your phone's key touch-tone to on or off (tone your keypad makes when keys are pressed) (see page 16).                                                                                                    |

[11]

**Global Setup** If you change one of the Global settings, you change the setting for all additional handsets. Only one handset can change Global settings at a time.

| Submenu name                                       | Description                                                                                                    |
|----------------------------------------------------|----------------------------------------------------------------------------------------------------|
| Day & time                                         | Set the day and time of your display (see page 17).                                                                                                    |
| Name Tag (POP ID)<br>(Default is on)               | Display the stored name with the Caller ID telephone number, if the displayed Caller ID telephone number is exactly the same as a number stored in the phone book (see page 17).                                |
| Insert 0                                           | Add "0" or "00" to the number, when you receive the Caller ID message (New Zealand only) (see page 17).                                                                                                    |
| Dial Mode<br>(Australia only)<br>(Default is tone) | Set the dial mode to tone or pulse (see page 18). Most phone systems use tone dialing, which send DTMF tone through phone line. The default is tone dialing. Depends on your dialing system, set the dial mode. |
| Copy Phonebook                                     | Allow you to transfer the phonebook data stored in one handset to another handset (see page 18).                                                                                                    |

**System Reset** System Reset is used to clear the handset's ID from the main base unit, or the base ID from the handset.

| Submenu name   | Description                                                                                                    |
|----------------|----------------------------------------------------------------------------------------------------|
| Deregister HS  | Clear the handset ID from the base. Use this option, for example, when you change the digital security code (see page 19).                                                    |
| Replacing Base | Clear the base ID. Use this option, for example, if you wish to deregister the base to use the handset with another base of the WDECT2315 and WDECT2355 series (see page 19). |

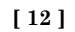

### SETTING UP THE MENU

#### **Entering the Menu**

1) Press the menu /del key in standby mode.

- Use △/vol/ or △/vol/ or to move the pointer to a desired main menu (DirectLink Mode, Room Monitor, Handset Setup, Global Setup, and System Reset).
- 3) Press (select)/ $\square$  to select the desired main menu.
- 4) Use △/vol/ (○) or △/vol/ (○) to select a desired submenu, and then press (select) / □ to enter.
   In the submenu, use △/vol/ (○) or △/vol/ (○) to select an item. Press (select) / □

to confirm your selection. For detailed instructions, see the following sections for the desired submenu.

5) To exit the menu, press end or place the handset to the cradle.

#### DirectLink Mode

#### Entering the Two Way Communication between the Handsets Anywhere without the Base

 Enter the DirectLink Mode menu (see "Entering the Menu" on page 13). To enter DirectLink mode press [SELECT] appears. To enter DirectLink mode press [SELECT]

▶DirectLink Mode

Room Monitor

Handset Setup

Press <u>select</u>/ → to enter the DirectLink mode. You will hear a confirmation tone, and DirectLink Mode Complete appears.

To adjust ringer volume, press  $\triangle /vol / \bigcirc$  or  $\triangle /vol / \bigcirc$  to select one of three ringer volume (off, low, or high).

3) To return back to the normal mode, exit the DirectLink mode. To exit the DirectLink mode, press (menu) /del, and then (select)/⊠, or return the handset to the cradle. DirectLink Mode Cancel appears.

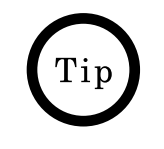

To back to the previous screen, press (menu) /del.

[13]

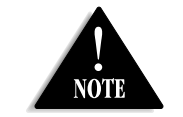

#### This is an example, if you have handset #1 and #2.

| Room Monitor<br>Using Room Monitor                                                                                                    |                                                           |
|----------------------------------------------------------------------------------------------------|-----------------------------------------------------------|
| <ol> <li>Enter the Room Monitor menu (see "Entering the<br/>Menu" on page 13).</li> <li>To Room Monitor appears.</li> <li>Select the handset you want to monitor by using</li> </ol>                                                     | To Room Monitor<br>▶Handset #2                            |
| $\triangle/vol/(\triangle)$ or $\triangle/vol/(\heartsuit)$ .<br>3) Press (select)/ $\boxtimes$ .                                                                                                    |                                                           |
| <ul> <li>RoomMonitor appears, and you hear sounds in the room where the handset is installed.</li> <li>4) To finish the Room Monitor, press (end) or return the handset to the cradle.</li> </ul>                                        | RoomMonitor <b>∥                                     </b> |
| <pre>Handset Setup Programming your Voice Mail Access Number 1) Enter the Handset Setup menu, and then the Edit Voice Mail submenu (see "Entering the Menu" on page 13). Edit U_mail No. appears.</pre>                                  | Edit V_mail No.<br>1234567890∭                            |
| <ul> <li>2) Enter your personal access number using the number key  <i>X</i>/<i>tone/</i>←, <i>(#)/→</i>, <u>menu</u> <i>/del</i>, or <i>redial/pau</i></li> <li>3) Press <u>select</u>/⊠. You will hear a confirmation tone.</li> </ul> | ypad ( <b>0-9</b> ),<br><b>ıse</b> (up to 20 digits).     |
| To delete the current Voice Mail Access Number, delete a using $(\text{menu})/\text{del}$ and $(\text{select})/\square$ .                                                                                                    | ll numbers in step 2                                      |

### [14]

#### Selecting a Ringer Tone

1) Enter the Handset Setup menu, and then the Ringer Tones submenu (see "Entering the Menu" on page 13).

There are 10 ringer tones or 10 Polyphonic Tones to choose from.

Ringer Tones c Tones to Clatter

▶On

Off

0n

▶Off

Distinctive Ring

Auto Talk

- Ringers [Flicker, Clatter, Soft Alert, Wake Up, Light Bug, Beep Boop, Tone Board, Chip Chop, Party Clap, Reminder]
- Polyphonic Tones [Beethoven's Symphony #9 (Beethoven9), For Elise (Elise), We Wish You A Merry Christmas (Merry-Xmas), Home Sweet Home (Hm Swt Hm), Lorri Song #6 (Lorri Song), When the Irish Eyes Are Smiling (Irish Eyes), Aura Lee, Let Me Call You Sweet Heart (Sweetheart), Waltzing Matilda (W Matilda), Old MacDonald (Old MacDld)]
- Press A/vol/ (▲) or A/vol/ (♥) to move the pointer. You will hear the ringer or Polyphonic Tone as you scroll through the options.
   Press (select) / [∞]. You will hear a confirmation tone.

#### **Distinctive Ringer Setup**

- Enter the Handset Setup menu, and then the Distinct. Ring submenu (see "Entering the Menu" on page 13).
   Prove A (mal/()) and A (mal/()) to subst 0 and 055
- 2) Press  $\triangle$ /vol/ $\bigcirc$  or  $\triangle$ /vol/ $\bigcirc$  to select  $\bigcirc$  or  $\bigcirc$  ff. 3) Press (select)/ $\boxdot$ . You will hear a confirmation tone.

#### Setting the AutoTalk

- 1) Enter the Handset Setup menu, and then the Auto Talk submenu (see "Entering the Menu" on page 13).
- 2) Press  $\triangle / vol / \triangle$  or  $\triangle / vol / \heartsuit$  to select On or Off.
- 3) Press select  $/\square$ . You will hear a confirmation tone.

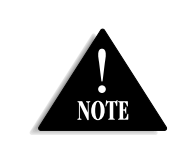

Distinctive ringing will only operate if you subscribe to the Caller ID service.

[ 15 ]

#### Setting the Anykey Answer

- 1) Enter the Handset Setup menu, and then the Anykey
- Answer submenu (see "Entering the Menu" on page 13).
- 2) Press  $\triangle/vol/(\triangle)$  or  $\triangle/vol/(\heartsuit)$  to select 0n or 0ff.
- 3) Press  $(select)/\square$ . You will hear a confirmation tone.

#### Setting the True Banner

- 1) Enter the Handset Setup menu, and then the Banner submenu (see "Entering the Menu" on page 13).
- Use the number keypad (0-9), *X*/tone/←, *(*#)/→, or (menu) /del to enter or edit the name.
- 3) Press (select)/ $\boxtimes$ . You will hear a confirmation tone.

#### Setting the Key Touch Tone

- 1) Enter the Handset Setup menu, and then the Key Touch
- Tone submenu (see "Entering the Menu" on page 13).
- 2) Press  $\triangle/vol/(\triangle)$  or  $\triangle/vol/(\bigtriangledown)$  to select 0n or 0ff.
- 3) Press  $(select)/\square$ . You will hear a confirmation tone.

| Anykey | Answer |
|--------|--------|
| 0n     |        |
| off    |        |

|  |      | В    | а | n | n | e | r |   |   |  |
|--|------|------|---|---|---|---|---|---|---|--|
|  | <br> | <br> |   |   |   |   |   | # | 1 |  |
|  |      |      |   |   |   |   |   |   |   |  |

|   | Key | Touch | Tone |
|---|-----|-------|------|
| Þ | 0n  |       |      |
|   | Off |       |      |

[16]

### Global Setup

Setting Name Tag (POP ID)

- 1) Enter the Global Setup menu, and then the Name Tag submenu (see "Entering the Menu" on page 13).
- 2) Press  $\triangle / vol / (\triangle)$  or  $\triangle / vol / (\bigcirc)$  to change the selection,  $\Box n$  or  $\Box ff$ .
- 3) Press select  $/\square$ . You will hear a confirmation tone.

#### Setting Insert Zero (New Zealand only)

- 1) Enter the Global Setup menu, and then the Insert 0 submenu (see "Entering the Menu" on page 13).
- 2) Press  $\triangle/vol/(\triangle)$  or  $\triangle/vol/(\bigcirc)$  to change the selection,  $\Box$ n or  $\Box$  ff.
- 3) Press select  $/\square$ . You will hear a confirmation tone.

#### Setting Day and Time

- 1) Enter the Global Setup menu, and then the Day & Time submenu (see "Entering the Menu" on page 13).
- Press A/vol/ (▲) or A/vol/ (♥) to select the day of the week, and then press (select) / [♥].
- Press △/vol/ (▲) or △/vol/ (♥) to set hour and then press (select) / [○].
- 4) Press  $\triangle/vol/(\triangle)$  or  $\triangle/vol/(\heartsuit)$  to set minute and then press (select)/ $\boxdot$ .
- 5) Press △/vol/( or △/vol/( vol/( vol/( vol/) vol/) vol/( vol/) vol/( vol/) vol/) vol/( vol/) vol/( vol/) vol/( vol/) vol/( vol/) vol/( vol/) vol/( vol/) vol/( vol/) vol/( vol/) vol/( vol/) vol/( vol/) vol/( vol/) vol/( vol/) vol/( vol/) vol/( vol/) vol/( vol/) vol/( vol/) vol/( vol/) vol/( vol/) vol/( vol/) vol/( vol/) vol/( vol/) vol/( vol/) vol/( vol/) vol/) vol/( vol/) vol/( vol/

NOTE

setting is changed from one handset, this affects all

registered handsets.

• For setting the Day and Time, the idle time-out is extended to 2 minutes.

Day & Time

SUN 12:00 AM

[←/↑/↓/→/SELECT]

[17]

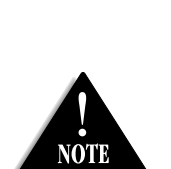

• If you receive a call or set up the Global Setup menu, the transfer will be canceled.

- If an error occurs, the phonebook locations transferred before the error were stored in the receiving handset. Unavailable appears on the display.
- When the memory of the receiving handset is full, Not enough memory in Receiving Handset appears. You cannot transfer the phonebook location.

#### Setting the Dial Mode (Australia only)

- 1) Enter the Global Setup menu, and then the Dial Mode submenu (see "Entering the Menu" on page 13).
- Press △/vol/ (∧) or △/vol/ (∨) to change the select, Tone or Pulse (the initial setting is Tone).
- 3) Press (select)/ $\square$ . You will hear a confirmation tone.

#### **Copy Phonebook**

- Enter the Global Setup menu, and then the Copy Phonebook submenu (see "Entering the Menu" on page 13).
- Press △/vol/ (▲) or △/vol/ (▲) to choose One Memory or All Memory, and then press (select) / (△). If you choose All Memory, go to step 4.
- Copy Phonebook ▶One Memory All Memory :xxx

Dial Mode

▶Tone

Pulse

- Press △/vol/ (▲) or △/vol/ (♥), or the number keypad (0-9) to select the phonebook location you want to export, and then press (select) / [□].
- 4) Press △/vol/ (○) or △/vol/ (○) to select the handset to which you want transfer the phonebook locations, and then press (select)/ [○].

If you choose All Memory in the step 2, Are you sure? appears. Press  $\triangle/vol/\bigotimes$  or  $\triangle/vol/\bigotimes$  to select Yes, and then press select/ $\boxtimes$ .

The phonebook locations will be transferred to the handset. On the receiving handset, Receiving and the handset name appear. When the transfer complete, Done! appears on the handset.

[18]

### System Reset

#### **De-register the Handset**

- 1) Enter the System Reset menu, and then the Deregister HS submenu (see "Entering the Menu" on page 13).
- Press △/vol/ (▲) or △/vol/ (♥) to select the handset ID to be de-registered from the list, and then press (select) (♥). Deregister HS? appears.
- 3) Press  $\triangle / vol / \triangle$  or  $\triangle / vol / \bigcirc$  to select Yes.
- Press <u>select</u>/ ⊠. You will hear a confirmation tone. When de-registration is complete, Deregistration Complete appears.
- 5) After de-registering the handset, move to "Replacing the Base Setting" below.

#### Replacing the Base Setting

- 1) Enter the System Reset menu, and then the Replacing Base submenu (see "Entering the Menu" on page 13). Replace base? appears.
- 2) Press  $\triangle/vol/\triangle$  or  $\triangle/vol/\heartsuit$  to select Yes.
- 3) Press  $(select)/\square$ . You will hear a confirmation tone.

The base information will be deleted. When replacing the base is complete, Place handset on main base to register appears, register the handset to the new base (see page 44).

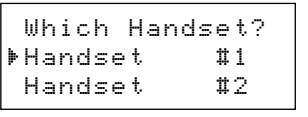

Deregister HS?

Replace base?

Yes

Yes

▶No

)•No

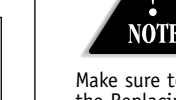

Make sure to perform the Replacing Base after de-register the handset.

[19]

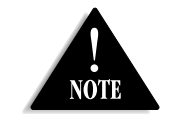

• To set Autotalk, see page 15 or to set Anykey Answer see page 16.

- The handset microphone is located
- at the bottom of the handset (see "Controls and Functions" on page 1). Position yourself as near to the handset as possible and speak clearly.
- If the line is in use by another handset(s), Line In Use appears in the display of all registered handset's display, that are not in use.

### MAKING AND RECEIVING CALLS

This handset has a built-in speakerphone that allows you to have a hands-free conversation. This feature allows you to communicate easily while performing other tasks, such as cooking. • appears during hands-free conversations.

You can easily switch a call from normal conversation to hands-free conversation. To switch a call, press (••) **speaker** during the call.

|                                                                  | From the H                                                                                                    | landset                                                                                                    |  |  |  |
|------------------------------------------------------------------|----------------------------------------------------------------------------------------------------|----------------------------------------------------------------------------------------------------|--|--|--|
|                                                                  | Normal conversation                                                                                                    | Hands-free conversation                                                                                                    |  |  |  |
| To answer a call                                                 | Handset On the Cradle<br>Pick up the handset (AutoTalk) or pick up<br>the handset and press (talk)/flash.                                                                |                                                                                                    |  |  |  |
|                                                                  | Handset Off the Cradle<br>Press any number key, $()/tone/()$ ,<br>or $(#)/ \rightarrow$ (Any Key Answer),<br>or press $(talk)/tlash$ .                                   | Handset Off the Cradle<br>Press (1) speaker.                                                                                              |  |  |  |
| To make a call                                                   | Handset Off the Cradle 1) Press (talk)/flash. 2) Listen for the dial tone. 3) Dial the number. OR Dial the number, and then press (talk)/flash.                          | Handset Off the Cradle 1) Press ① speaker. 2) Listen for the dial tone. 3) Dial the number. OR Dial the number, and then press ① speaker. |  |  |  |
| To hang up<br>To enter a pause<br>within the<br>dialing sequence | Press end , or return the handset to the cradle (AutoStandby).<br>When you dial the number, press redial/pause.<br>"P" appears in the display, which represents a pause. |                                                                                                    |  |  |  |

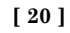

### **KEYPAD LOCK**

The Keypad Lock prevent user from pressing the keypad accidentally. You can still answer calls, and receive page and phonebook locations, and the keypad lock is reactivated after the operation.

#### To lock the keypad

Press and hold  $(\cancel{k})/tone/\leftarrow$  until you hear a confirmation tone. Keypad Locked appears.

If anykey is pressed when keypad is locked, To unlock keypad press & hold \* key appears.

#### To unlock the keypad

Press and hold  $()/tone/ \leftarrow$  again. Keypad Unlocked appears.

### PLACING A CALL ON HOLD

1) During a call, press (hold) /transfer/int'com. The call will be put on hold.

After 10 seconds of pressing (hold) /transfer/int'com or by pressing the (end) key, the handset display screen will read, Line On Hold.

2) To talk to the caller, press talk/flash or ( speaker on a handset. The phone will return back to the call.

Hold,to transfer ▶Handset #2 Handset #3

> SUN 12:00A 🔳 Handset #1 Line On Hold

I NOTE

You can hold a call for 5 minutes, when 5 minutes has passed, the call is disconnected and the phone returns to standby mode.

[21]

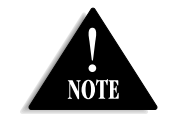

#### • If the number exceeds 32 digits, only the first 32 digits are retained in redial memory.

• If the redial memory is empty, you will hear a beep.

### **REDIALING A CALL**

The last three phone numbers dialed can be quickly redialed.

#### **Redialing from Standby Mode**

- 1) Press (redial/pause in standby mode.
- Press *Predial/pause* again. Each press of *Predial/pause* will display one of the last three number redialed.
- 3) Press (talk)/flash or ( speaker. The selected number is dialed.
- 4) To hang up, press end.

#### Redialing from Talk Mode

- 1) Press **talk**/flash or **I** speaker.
- Press *redial/pause*. The last number dialed will be displayed and redialed. To hang up, press <u>end</u>.

#### Deleting a Redial Record

- 1) Press 🖻 *redial/pause* in standby mode.
- Press redial/pause repeatedly to display the number to be deleted.
- 3) Press menu /del.
- 3) Press  $\triangle / vol / \triangle$  or  $\triangle / vol / \heartsuit$  to choose Yes.
- 4) Press select / . The redialed number is deleted.

#### Storing a Redial Record

- 1) Press redial/pause in standby mode.
- 2) Press redial/pause repeatedly to display the number to be stored.
- 3) Press select / . Store Edit Name appears.
- 4) To complete the setting, follow the steps 3-8 in "Storing Phone Numbers, Names, Distinctive Rings, and Speed dial" on page 28-29.

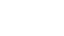

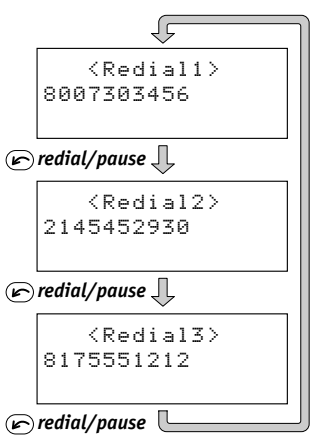

Delete Redial1? ▶Yes No

#### [ 22 ]

### ADJUSTING THE HANDSET RINGER, EARPIECE AND SPEAKER VOLUME

#### Handset ringer volume

Press the volume up key or volume down key (labeled as  $\triangle$ /**vol**/ $\bigcirc$  or  $\triangle$ /**vol**/ $\bigcirc$  in standby mode to select one of three ringer volume (off, low, or high).

#### Earpiece and speaker volume

Pressing the volume up key or volume down key (labeled as  $\triangle$ /**vol**/ $\odot$  or  $\triangle$ /**vol**/ $\odot$  key) during a call will change the earpiece and speaker volume of the handset. This setting will remain in effect after the telephone call has ended.

When you press volume up key  $(\triangle / vol / \bigcirc)$  in the maximum volume level or volume down key  $(\triangle / vol / \bigcirc)$  in the lowest volume level, an error tone sounds.

#### Ringer Mute

You can temporarily mute the incoming ring. When the handset is off the cradle and the phone is ringing, press end. The incoming ring will return to the previous setting starting with the next incoming call.

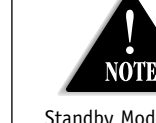

(select) (callid

Standby Mode - The handset is not in use and (talk)/flash has not been pressed.

[ 23 ]

### **MUTE MICROPHONE**

You can temporarily turn off the microphone so that the person you are talking with cannot hear you.

1) Press menu /del during talk mode (while phone is in use).

2) Press  $\triangle$ /vol/ $\bigotimes$  or  $\triangle$ /vol/ $\bigotimes$  to move the pointer to Mute and then select/ $\boxtimes$ . Mute On and  $\boxtimes$  appear in the display. To cancel muting, repeat above step again when Mute is set to on, Mute Off appears.

### TONE DIALING SWITCH-OVER (AUSTRALIA ONLY)

Some telephone companies use equipment that requires pulse dialing (sometimes referred to as rotary dialing). If you need to enter tone dialing digits, you can switch-over to tone dialing during the call. This feature is useful when you need tone dialing to use automated systems, for example, entering your bank account number after you have called your bank.

Initially make your call with the pulse dialing mode. Once your call connects, press  $(\overline{*})/tone/{\leftarrow}$ . Enter the desired

number. These digits will be sent as tone dialing. Once the call ends, the tone mode is canceled and pulse dialing mode resumes.

### **TRAVELING OUT-OF-RANGE**

During a call, as you begin to move your handset too far from your base unit, noise may increase. If you pass the range limits of the base unit, you will hear a beep and see Out of Range on the display, and then the handset returns to standby mode. You may return to the call if you move your handset within the range limits of the base and press (talk)/flash or (1) speaker within 30 seconds.

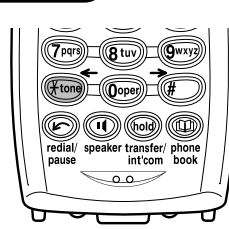

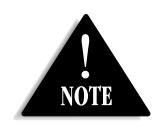

• The tone feature only applies when the dial mode is set to pulse.

• This special number can be stored in a memory location. This is referred to as Chain Dialing (see page 35)

[24]

### **CLARITY BOOSTER**

If you encounter interference while using your phone, you can manually improve the sound by setting the Clarity Booster to on. **This works only when the phone is in use**.

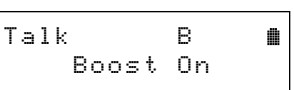

- Press <u>menu</u> /del during talk time (while phone is in use).
- Press A/vol/ (▲) or A/vol/ (♥) to move the pointer to Clarity Boost, and then select / (♥).

Boost On and B appear in the display.

To turn Off the Clarity Booster, repeat above step again when the Clarity Booster is on, Boost Off appears.

### PRIVACY MODE

Privacy Mode allows you privacy, and guarantee of no interruption from other registered handsets. This works only when the phone is in use.

- 1) Press menu /*del* during talk time (while phone is in use).
- 2) Press  $\triangle / vol / \odot$  or  $\triangle / vol / \odot$  to move the pointer to

Privacy Mode, and then (select)/ . Privacy Mode On and appear in the display. To exit the Privacy Mode, repeat above step again when the Privacy Mode is a

the Privacy Mode is on. Privacy Mode Off appears.

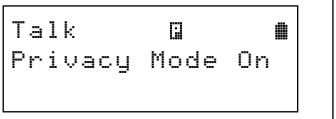

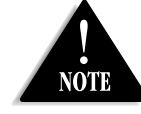

- Normally, the talk time duration is 7 hours, however, when the Clarity Booster is On, the talk time duration will be up to 5 hours with fully charged batteries.
- Clarity booster automatically turns off after each call.

[25]

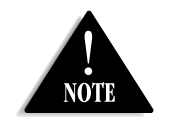

#### If the battery pack is completely drained, the handset will not beep when paging.

### **FIND HANDSET**

To locate the handset, press (find handset) on the base when the base is in standby mode. All registered handsets beeps for 60 seconds, and "Paging" appears on the handset display. To cancel paging, press any key on the handset or (find handset) on the base.

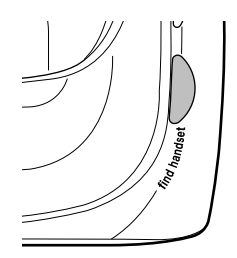

### FLASH AND CALL WAITING

If you have Call Waiting service and a call waiting tone sounds during a call:

For AUSTRALIAN model: Press <u>talk</u>/*flash*, then **2** to switch between callers. For NEW ZEALAND model: Press <u>talk</u>/*flash* to switch between callers.

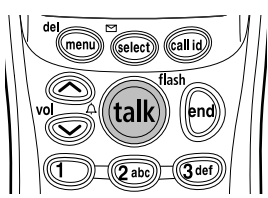

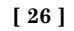

### **USING ONE TOUCH VOICE MAIL ACCESS**

If you subscribe to voice mail service, you can use your phone to access your voice mailbox. The new message LED flashes whenever you have messages waiting in your voice mailbox. Just program the handset with your access number, and you can get your messages at the touch of a button on the handset. (The voice mail service provider will supply you with the access number. This number may be simply a phone number. Refer to the provider's literature).

#### • To program or delete your Voice Mail Access Number, See page 14.

#### **Dialing your Voice Mail Service**

Once you've programmed your personal access number, you can dial your mailbox with the touch of a button. When you have messages, simply pick up the handset and press (select)/ $\boxtimes$ . If you have not entered the access number or it has been deleted, when you press the (select)/ $\boxtimes$ , No Number Stored To store number press [MENU] appears and you will hear a beep. The phone returns to standby mode.

#### Voice Mail Access

The new message LED on the handset is designed to work with your voice mail service provided by your local telephone company. The LED flashes when you have new incoming messages in the voice mail service. You may need to occasionally reset the indicators if they remain on after you've retrieved your messages. To reset the indicators, when the phone is in standby mode press and hold (find handset) on the base until the paging sound stops (about 5 seconds).

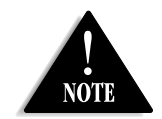

 You must subscribe to voice mail service from your telephone company in order to use this feature. The voice mail service company will provide you with the access number.

• Voice Mail Access Numbers : Australia Message Bank : 125101 Home Messages : 101 New Zealand Call Minder : 083210

[27]

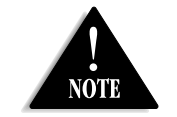

- Your phone has 100 memory locations for Caller ID messages or stored Phonebook numbers.
- Selecting a speed dial location where a number is already stored releases the old number's speed dial setting. The new number will be stored in the speed dial location.
- When the memory is full, you will hear a beep and Memory Full appears. You cannot store names and numbers.
- The pause key counts as one digit. Pressing redial/pause more than once increases the length of the pause between numbers. Each pause represents a 2 second delay.

### PHONEBOOK

the number.

The Phonebook allows you to dial a number using just a few key presses. Your phone stores names/numbers in the phonebook memory location, and you can search names in alphabetical order. You have a total of 100 locations that can be used for the phonebook (including the speed dials) and Caller ID messages.

### STORING PHONE NUMBERS, NAMES, DISTINCTIVE RINGS, AND SPEED DIAL

1) When the phone is in standby mode, press () phonebook. The handset displays the following items: (1st line) The number of the phonebook locations used (2nd line) How to search (press the number keypad,  $\Delta/vol/\overline{(n)}$  or  $\Delta/vol/\overline{(n)}$ (3rd line) How to enter the storing operation (press the (select)/ $\boxtimes$  key) 2) Press (select)/, Store/Edit Name appears. 3) Enter the name (up to 16 characters) by using the number keypad (see the "Steps for Entering Names and Special Characters" on page 30). If a name is not required, go to step 4. <No Name> will be used as the name. 4) Press (select)  $\square$  to store the name, Store/Edit No. appears. 5) Press the number keypad to enter the phone number (up to 20 digits), press  $(select)/(rac{1}{2})$  to store

Phonebook :100 Search [A-Z/∱/↓] Store [SELECT]

Store∕Edit Name Movie≝

Store/Edit No. 8007303456**∭** 

[28]

NOTE the "No Selectn" option.

(10 locations: SPD1-SPD0).

6) Distinctive Ring appears. Press △/vol/ (▲) or △ /vol/ (♥) to move the pointer to one of the Distinctive Ring options, and then press select / [♥].

If you choose not to store a Distinctive Ring, simply select

Distinctive Ring ≱No Selectn Flicker

Speed Dial

SPD1:<Empty>

▶No Selectn

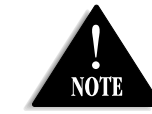

Distinctive ringing will only operate if you subscribe to the Caller ID service.

 $\leftarrow$ 

If you choose not to store the name/number as a Speed Dial, simply select the "No Selectn" option.

7) Speed Dial appears. Press  $\triangle / vol / \triangle$  or  $\triangle / vol / \heartsuit$ 

to move the pointer to select the Speed dial location

 Press <u>select</u>)/ □. You will hear a confirmation tone, and Done! appears in the display. Movies 0295979035 ♪Beethoven9/SPD1

[ 29 ]

### STEPS FOR ENTERING NAMES AND SPECIAL CHARACTERS

Refer to the letters on the number keys to select the desired characters. With each press of a number key (O, O), the displayed character appears in the following order: upper case letters first, lower case letters next and finally the number corresponding to the key.

|              | Number of times key is pressed |           |            |    |               |   |         |   |   |  |  |  |
|--------------|--------------------------------|-----------|------------|----|---------------|---|---------|---|---|--|--|--|
| keys         | 1                              | 2         | 3          | 4  | 5             | 6 | 7       | 8 | 9 |  |  |  |
|              | 1                              |           |            |    |               |   |         |   |   |  |  |  |
| (2 abc)      | Ĥ                              | 80        | C          | а  | Ь             | С | 2       |   |   |  |  |  |
| 3 def        | D                              | Ш         | LL.        | Р  | 8             | ŧ | 3       |   |   |  |  |  |
| (4 ghi)      | G                              | Н         | Ι          | g  | h             | i | 4       |   |   |  |  |  |
| <u>5 jkl</u> | J                              | X         |            | j. | k             | 1 | 5       |   |   |  |  |  |
| 6 mno        | М                              | Ν         | 0          | M  | n             | 0 | 6       |   |   |  |  |  |
| 7 pqrs       | P                              | Q         | R          | S  | P             | ą | P.      | W | 7 |  |  |  |
| 8 tuv        | Т                              | Ð         | $\bigcirc$ | t  | и             | Ų | 8       |   |   |  |  |  |
| 9 wxyz       | W                              | X         | Ŷ          | Z  | ω             | × | γ       | Z | 9 |  |  |  |
|              | 8                              | $\langle$ | $\sim$     | <  | $\rightarrow$ | 1 | (blank) |   |   |  |  |  |
| 0 oper       |                                |           |            | ?  | !             | a | 2       |   | * |  |  |  |
|              | #                              | 0         |            |    |               |   |         |   |   |  |  |  |

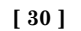

#### If you make a mistake while entering a name

Use ()/tone/() or ()/) to move the cursor to the incorrect character. Press ()/del to erase the wrong character and then enter the correct character. To delete all characters, press and hold ()/del.

For example, to enter Movies:

1) When the phone is in standby mode, press () *phonebook*.

2) Press <u>select</u> / ⊠, Store/Edit Name appears.

3) Press **6** once, and then press  $(\#)/\rightarrow$  to move the cursor to the right.

4) Press **6** six times.

5) Press 8 six times.

6) Press 4 six times.

- 7) Press 3 five times.
- 8) Press 7 eight times.

9) When finished, press  $(select)/\square$ .

To continue to store the telephone number, proceed to step 5 on page 28.

**Copy Phonebook:** To copy the phonebook entries to another handset please refer to page 18.

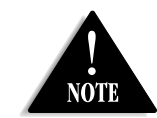

If the next character uses the same number key, you must press  $\textcircled{B}/ \rightarrow$  to move the cursor over. Otherwise the next time you press the number key, it changes the character that was previously set.

[ 31 ]

### VIEWING THE PHONEBOOK

Your phone stores names/numbers in the phonebook memory locations, and you can search names in alphabetical order. You can view the phonebook even while the phone is in use.

#### 1) Press 🕮 phonebook.

If you recall the phonebook during a call, Store [SELECT] will not appear.

| Phoneb | o | ok |   | : | 1 | 00                    |     |
|--------|---|----|---|---|---|-----------------------|-----|
| Search | C | А- | Ζ | / | t | $^{\prime\downarrow}$ | - ] |
| Store  | C | SE | L | Е | С | Τ]                    |     |

Press △/vol/ △, △/vol/ ○, or the number keypad to scroll through the phonebook locations. Phonebook locations appear in alphabetical order (from first to last when you press △/vol/ ○), from last to first when you press △/vol/ ○).

You can also use letters on the number keys to select the first letter of the desired name. Press a number key (*2-9* and *0*) once for the first letter, press twice for the second letter, and so on. The first location that begins with the letter you entered appears.

For example, to search for "Movies," press  $\boldsymbol{\delta}$  once. Press  $\triangle/vol/\bigotimes$  or  $\triangle/vol/\bigotimes$ , until the phonebook location is displayed.

3) To finish the viewing operation, press end (or main phonebook during a call).

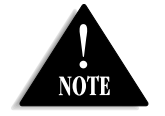

During a call, don't press end or the call will be disconnected.

[ 32 ]

### MAKING CALLS USING THE PHONEBOOK

#### From Standby Mode

1) When the phone is in standby mode, view the phonebook location to dial (see "Viewing the Phonebook" on page 32).

2) Press (talk)/flash or (1) speaker. The displayed number is dialed.

3) To hang up press end.

#### From Talk Mode

1) Press talk / flash or speaker.

2) View the phonebook location to dial (see "Viewing the Phonebook" on page 32).

3) Press  $(select)/\square$ . The number in the displayed phonebook location is dialed.

4) To hang up press end.

### **SPEED DIALING**

If you store a phone number in a speed dial memory location (10 locations:SPD1 - SPD0), you can use the speed dialing feature. When the phone is in standby mode, press and hold a number key  $(\bigcirc - \bigcirc )$  associated with the speed dial until the phone number appears, then press  $\underline{talk}/\underline{flash}$  or  $\underline{\bullet}$  speaker. The number stored in speed dial (SPD1 - SPD0) is dialed.

Movies 0295979035 ⊉Beethoven9∕SPD1

[ 33 ]

### EDITING OR ERASING A STORED NAME, PHONE NUMBER, DISTINCTIVE RING, AND SPEED DIAL

- 1) When the phone is in standby mode, press (D) *phonebook*.
- Press A/vol/ → or A/vol/ →, or the number keypad to view the phonebook locations (see "Viewing the Phonebook" on page 32).

#### a. Editing the Stored Data

- 1) When the phonebook location to be edited appears, press <u>select</u>/<u>M</u>. Store/Edit Name appears.
- 2) Follow the steps 3 to 7 under "Storing Phone Numbers, Names, Distinctive Rings, and Speed Dial" on page 28 to complete the editing operation.
- 3) Press (select)/ $\square$ . You will hear a confirmation tone.

#### b. Deleting the Stored Data

- 1) When the phonebook location to be deleted appears, press menu /del.
  - Delete Memory? appears.
- Press △/vol/ or △/vol/ vol/ vol to move the pointer to Yes.
- Press <u>select</u> / ∠. You hear a confirmation tone.
   Deleted! appears in the display.

Delete Memory? Yes ▶No

Phonebook :100

Search [A-Z/1/4]

Store [SELECT]

[34]

### **CHAIN DIALING**

The memory locations in the handset are not limited to phone numbers. You can also store a group of numbers (up to 20 digits), that you need to enter once your call connects. This is referred to as Chain Dialing.

An example of this is a bank account number. Store the account or special number in one of the phonebook locations. (Refer to "Storing Phone Numbers, Names, Distinctive Rings and Speed Dial" on page 28.) When you call your bank and you are prompted to enter the account number, scroll through your phonebook locations until you find your account number, and then press (select)/ $\boxtimes$ .

[ 35 ]

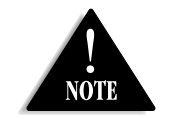

• If you answer a call before the Caller ID message is received (for example, before the second ring), the Caller ID message will not appear.

• When the call is received via a telephone company that does not offer Caller ID service, the caller's phone number and name does not appear. (This includes some international calls.)

• When the call is via a private branch exchange (PBX), the caller's phone number and name may not appear.

### **CALLER ID**

You must subscribe to Caller ID services through your local telephone provider to use these features.

When the telephone rings, the Caller ID feature allows you to view the caller's name, and phone number along with the date and time of call. Additionally, you can dial a number stored in the Caller ID list or save data to your Phonebook locations.

#### Important:

Memory locations for Caller ID messages and Phonebook locations (including Speed Dials) are common, you can store up to 100 in total. A Caller ID message is not stored when you have stored 100 of the phonebook locations. The earliest Caller ID message is overwritten when you have stored 100 of the phonebook locations and Caller ID messages in total.

The date and time received -21/12 11:20AM **Caller's name** -Jane Smith **Caller's phone number 4**0295979035

1) When the Caller ID message is received, the display shows the caller's phone number along with the date and time. The incoming call information is stored in the Caller ID record. If the Caller ID service includes the caller's name, the name will appear in the display (up to 15 characters). You may receive any one of the following messages:

When a private name is received

When a unknown name is received

When a overseas call (0000) is received (New Zealand only) When invalid data is received

Private Unavailable OVERSEAS CALL Incomplete Data

[ 36 ]

2) When you pick up the phone, the display changes to Talk. (AutoTalk feature is set to on).

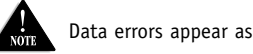

Data errors appear as "".

### **VIEWING THE CALLER ID LIST**

The Caller ID list stores information for incoming calls - even unanswered calls. You can store 100 of the Caller ID messages and Phonebook locations (including SpeedDials) in total. You can view the Caller ID list during a call or when the phone is in standby mode.

1) Press (call id).

The summary screen appears. The screen shows the number of new messages and total messages.

2) To view the Caller ID messages in historical order (from new to old or from old to new), repeatedly press  $\triangle/vol/\odot$  to scroll through the messages from the latest to the earliest, or  $\triangle /vol/(\triangle)$  to scroll back through the messages.

To view the Caller ID messages with alphabetical search, press the number key pad (2-9 and 0) with the letter associated with the first letter of the desired message.

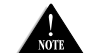

Once you view the Caller ID list with alphabetical search, you cannot switch back to historical NOTE order (from new to old or from old to new) unless you exit and re-enter the operation.

3) To finish the viewing operation, press (end) (or (call id) during a call).

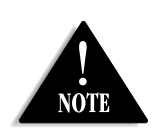

• The number of calls from the same Caller ID appears next to the received time. Once you view the new message, the number will be cleared and disappear.

• During a call, don't press end or the call will be disconnected.

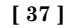

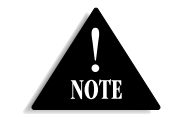

• Once the Caller ID data has been deleted, the information cannot be retrieved.

• Standby Mode -The handset is not in use and (talk)/flash has not been pressed.

• Talk Mode -The handset is not in the cradle and

(talk)/flash or ●speaker has been pressed enabling a dial tone. Talk appears on the display.

### **DELETING A CALLER ID MESSAGE**

#### Deleting Information from the Caller ID List

- 1) When the phone is in standby mode, view the Caller ID information to be deleted (see "Viewing the Caller ID List" on page 37).
- 2) Press menu /del. Delete Caller ID appears.
- 3) Press  $\triangle/vol/\triangle$  or  $\triangle/vol/\heartsuit$  to choose Yes.
- 4) Press  $(select) / \square$ . You will hear a confirmation tone.

### **Deleting all Caller ID names/numbers**

1) When the phone is in standby mode, press call id.

| Caller | ΙD |  |
|--------|----|--|
| New :  | 5  |  |
| Total: | 25 |  |

Delete Caller ID

⊧Yes

No

Press menu /del. Delete All? appears.
 Press △/vol/ ○ or △/vol/ ○ to choose Yes.

4) Press select / ⊠. You will hear a confirmation tone.

Delete All? Yes ≱No

[ 38 ]

### USING THE CALLER ID MESSAGE LIST

### Calling a party from the Caller ID list From Standby mode

- 1) When the phone is in standby mode, view the Caller ID message (see "Viewing the Caller ID List" on page 37).
- 2) Press (talk)/flash or (1) speaker. The displayed phone number dials automatically.

#### From Talk mode

1) Press (talk)/flash or (1) speaker.

2) View the Caller ID message you want to dial (see "Viewing the Caller ID List" on page 37).

21/12 11:20AM

Jane Smith

0295979035

3) Press  $(select)/\square$ . The displayed phone number will be dialed.

#### Adding Zero to Caller ID message (New Zealand only)

While you review Caller ID information while the Insert Zero option is set to On, "Ø" is inserted. Refer to page 17 "Insert Zero (New Zealand only)" to set the Insert Zero option to On or Off. New Zealand Telecom customers should leave Insert Zero to On. Other New Zealand companies may require Insert Zero set to Off.

#### Storing Caller ID messages in the Phonebook

Messages shown in the Caller ID list can be stored in the phonebook. The phone number and name of the party on the Caller ID list can be stored in memory.

1) When the phone is in standby mode, view the Caller ID message to be stored.

Then press (select)/ Store/Edit Name appears.

 To complete the setting, follow the steps 4-8 in "Storing Phone Numbers, Names, Distinctive Rings, and Speed dial" on page 28.

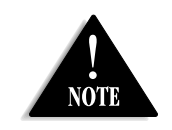

• You cannot make a call from the Caller ID list if your phone is connected to a private branch exchange (PBX).

• If a call comes in via a telephone system that does not offer Caller ID service, no information is stored.

 If the Caller ID message was received as a private/unknown number, or the message does not have the number, you cannot store the message in the Phonebook. If it was received as private/unknown name, the message will be stored as <No Name>. Even if the 100 memory locations are full, the message will be stored in the Phonebook. However, the message will be erased from the Caller ID list.

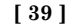

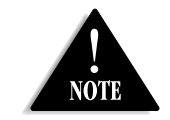

WDECT2305, register it

to the original base.

• Save this manual for

detailed operation.
All of the handsets ring when a call is received.

• To use the

### **EXPANDING YOUR PHONE**

#### 4 Multi-Handset Expendability

Your phone supports up to 4 handsets (including the handset(s) supplied with your phone). You can now place a fully-featured cordless handset anywhere AC power is available to connect the handset charger.

Up to 2 handsets can be used for an outside and/or intercom call.

For example, the phone permits 3-way conferencing (2 handsets and an outside line).

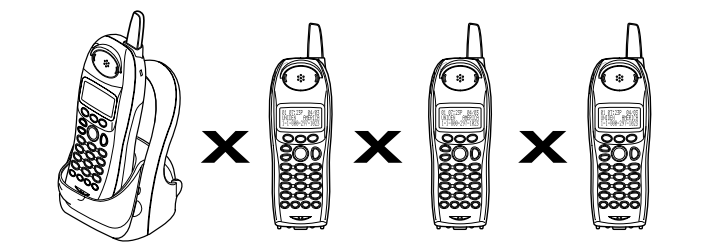

#### **IMPORTANT:**

- If you purchase a WDECT2305 extra handset, please register the handset to the WDECT2315 series base before use. The WDECT2305 will not operate until it is registered.
- If you change a setting of the Global Setup menu in one of the handsets, you change settings for all the handsets. For all other features they must be set separately through each handset.

[40]

### **REGISTER THE HANDSET**

If you purchase an extra handset, you need to register the handset to the base before use. Only one handset can be registered at a time.

The handset ID for the supplied handset(s) was assigned at the factory, which has #1 or #2 in the display (#2 for models that have two handsets in packaging). When you register additional handset to the base, the handset ID will be assigned.

1) Before registering the extra handset, the battery pack must be charged for 15-20 hours.

2) Place the extra handset in the main base unit to begin registration.

3) While the handset is registering, Handset Registering will appear in the LCD.

When Registration Complete is displayed, the handset has been registered to the base.

If Registration Failed appears, please try these steps again.

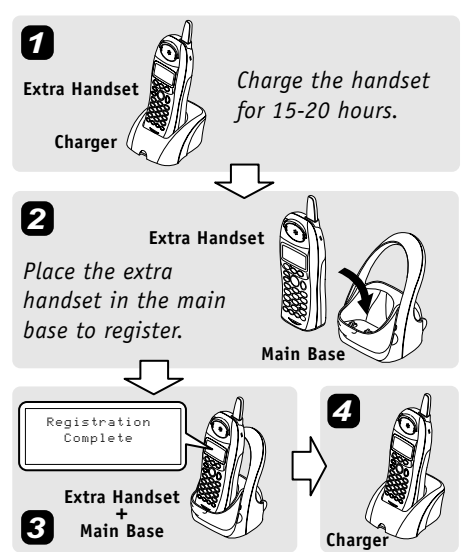

Place handset

on main base

to register

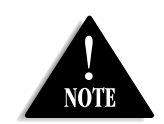

- An extra handset can be registered when the main base is in standby mode.
- Standby Mode -The handset is not in use and (talk)/flash has not been pressed.

[41]

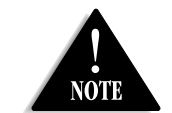

Two handsets can be in Direct Link mode while other handsets are in use.

### USING TWO WAY COMMUNICATION BETWEEN THE HANDSETS ANYWHERE WITHOUT THE BASE (DIRECTLINK)

To use this feature, you must enter the two handsets into the DirectLink mode first.

# To enter the DirectLink mode $\Rightarrow$ See page 13

#### DirectLink Call

- When the phone is in the DirectLink standby mode, press (talk)/flash (example of DirectLink from handset #1).
- Select the handset to which you wish to DirectLink with by pressing the number keys (1-4). Your handset will then page the other handset.
- On the receiving handset, press (talk)/flash, or if Any Key Answer is on, press any number key, (¥)/tone/←, or (≢)/→.
- 4) When you finish your conversation, press end on either handset. Return the handset to the cradle, or press menu /del, and then select / ∠ to return to normal standby mode (canceling DirectLink mode).

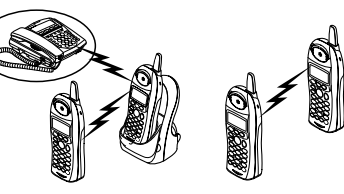

SUN 12:00A Handset #1 DirectLink Mode

To DirectLink a handset press [1-4]

DirectLink ● ← Handset #1

### **ROOM MONITOR**

This feature allows you to monitor sounds in another room. To use this feature, place the handset in the desired room to monitor (act an remote mic), and place the other near listener (remote speaker). For instruction, see "Using the Room Monitor" on page 14.

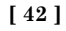

### **3-WAY CONFERENCING**

The phone permits 3-way conversations between 2 handsets, and an outside line.

1) During a call, press (talk)/flash on another handset to initiate the 3-way conversation.

2) To remove either caller from your conversation, press (end) key on either handset.

The other handset will still be connected to the call.

### INTERCOM/CALL TRANSFER FEATURE

If you have one or more extra handsets, you can enjoy an intercom call between handsets. Also, you can place an outside call on hold and transfer the call to another handset.

#### Intercom

- 1) Press (hold) /transfer/int'com in standby mode.
- Select the handset you want to talk with from the selection list within 30 seconds. To select the handset, press *△*/vol/ or *△*/vol/ or *△*/vol/ or .

If you select All, all handsets will be paged. An intercom tone sounds.

- On the receiving handset, to answer the call, press (talk)/flash or (hold)/transfer/int'com. If you turn AutoTalk on, pick up the handset from the cradle. If Anykey Answer is on, press any number key, (𝔅)/tone/←, or (𝔹)/→.
- 4) To finish the intercom call, press end on either handset.

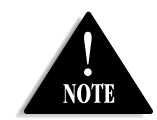

- If the party is busy or out of range, the handset returns to standby mode.
- If any of the following occurs while selecting the other handset, the operation will be canceled.
- Press (talk)/flash or (11) speaker.
- Receive an outside/intercom call or page.
- When the party does not answer within one minute, the operation is canceled.

To intercom

#2

#3

▶Handset

Handset

• Standby Mode -The handset is not in use and (talk)/flash has not been pressed.

[43]

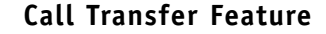

- 1) During a call, press (hold) /transfer/int'com.
- 2) Select a handset to transfer the call within 10 seconds. (Refer to step 2 in the intercom section on page 43).

The call will automatically be placed on hold, and an intercom tone sounds.

| Hold, to tra | nsfer |
|--------------|-------|
| խHandset     | #2    |
| Handset      | #3    |

To cancel the transfer, press (talk)/*flash* or (1) *speaker* on the initiating handset.

- 3) On the receiving handset, to answer the page, press (talk)/flash or (hold) /transfer/int'com. If you turn AutoTalk on, pick up the handset from the cradle. If Anykey Answer is On, press any number key, (𝔅)/tone/←, or (𝔅)/→. The intercom mode is activated, but the caller is still on hold.
- 4) To transfer the call, press end on the initiating handset, and press talk / *flash* on the receiving handset.

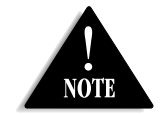

For model number verification, visit our website www.uniden.com.au or www.uniden.co.nz

### **REPLACING THE BASE**

If the base unit is replaced with a different base from this same series of cordless models, you must clear handset (s) and base identification numbers. To do this, select "System Reset" from handsets display menu option list (see page 19 for guidance).

[44]

### CHANGING THE DIGITAL SECURITY CODE

The digital security code is an identification code used to connect the handset and the base unit. Normally, setting the code is not necessary. In the rare situation that you suspect another cordless telephone is using the same security code, you can change the code.

To change the digital security code:

- 1. Perform the "System Reset" menu options ("De-register the Handset" and "Replacing the Base Setting") for all the handsets you have (see page 19).
- 2. To register all the handsets do the following steps:
- 1) Place a handset, one at a time in the base.
- 2) Registration starts automatically.

While registering Handset Registering appears in the display.

3) When the registration is complete, Registration Complete appears in the display.

4) Repeat steps 1 - 3 for another handsets.

If the registration fails,  $\ensuremath{\mathsf{Registration}}$  Failed appears in the display. Try the steps above again.

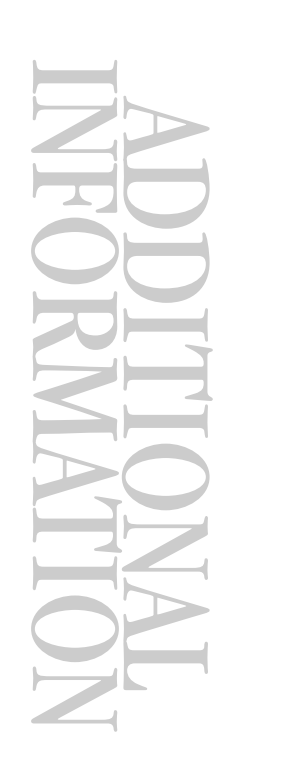

[45]

### **NOTE ON POWER SOURCES**

#### Battery replacement and handling

When the operating time becomes short, even after a battery is recharged, please replace the battery. With normal usage, your battery should last about one year. Please contact your place of purchase or the Uniden Parts Department for a replacement battery.

#### Warning

To avoid the risk of personal injury or property damage from fire or electrical shock, only use the Uniden battery model and Uniden adapter model specifically designated for this product.

#### Caution

• Use only the specified Uniden battery pack (BT-446).

- Do not remove the batteries from the handset to charge them.
- Never throw the battery into a fire, disassemble them, or heat them.

• Do not remove or damage the battery casing.

[46]

### TROUBLESHOOTING

If your phone is not performing to your expectations, please try these simple steps first.

| Symptom                                                                          | Suggestion                                                                                                    |
|----------------------------------------------------------------------------------|----------------------------------------------------------------------------------------------------|
| The <b>charge</b> LED won't illuminate when the handset is placed in the cradle. | <ul> <li>Make sure the AC adapter is plugged into the base and wall outlet.</li> <li>Make sure the handset is properly seated in the cradle.</li> <li>Make sure the charging contacts on the handset cradle are clean.</li> </ul>                                                                                                    |
| The audio sounds weak<br>and/or scratchy.                                        | <ul> <li>Move the handset and/or base to a different location away from<br/>metal objects or appliances and try again.</li> <li>Make sure that you are not too far from the base.</li> </ul>                                                                                                    |
| Can't make or receive calls.                                                     | <ul> <li>Check both ends of the base telephone line cord.</li> <li>Make sure the AC adapter is plugged into the base and wall outlet.</li> <li>Disconnect the AC adapter for a few minutes, then reconnect it.</li> <li>Remove the base ID (see "Replacing the Base Setting" on page 19) and register the handset (see "Register the Handset" on page 41).</li> <li>Make sure that you are not too far from the base.</li> <li>If an outside call is already established, you may not be able to make another outside call.</li> </ul> |
| The handset doesn't ring or receive a page.                                      | <ul> <li>Charge the batteries in the handset for 15-20 hours by placing the handset on the base or charging cradle.</li> <li>The handset may be too far away from the base unit.</li> <li>Place the base unit away from appliances or metal objects.</li> <li>Remove the base ID (see "Replacing the Base Setting" on page 19) and register the handset (see "Register the Handset" on page 41).</li> </ul>                                                                                                    |
| "Unavailable" appears in the display.                                            | • Make sure that another handset not too far from the base.                                                                                                    |

[47]

| Symptom                                                  | Suggestion                                                                                                    |
|----------------------------------------------------------|----------------------------------------------------------------------------------------------------|
| Severe noise interference.                               | <ul> <li>Keep the handset away from microwave ovens, computers, remote control toys, wireless microphones, alarm systems, intercoms, room monitors, fluorescent lights, and electrical appliances.</li> <li>Move to another location or turn off the source of interference.</li> </ul> |
| The Caller ID does not display.                          | <ul> <li>The handset was picked up before the second ring.</li> <li>The call was placed through a switchboard.</li> <li>Call your local telephone company to verify your Caller ID service is current.</li> </ul>                                                                       |
| Voice Message Indication does not work.                  | • Contact your local telephone company to make sure that your telephone receives FSK message signaling.                                                                                                    |
| You cannot register the handset at the base.             | <ul> <li>Please make sure your batteries are charged for 15-20 hours.<br/>(see "Register the Handset" on page 41).</li> <li>Remove the base ID (see "Replacing the Base Setting" on page 19)<br/>and register the handset (see "Register the Handset" on page 41).</li> </ul>           |
| The handset doesn't communicate with the other handsets. | <ul> <li>Remove the base ID (see "Replacing the Base Setting" on page 19) and register the handset (see "Register the Handset" on page 41).</li> <li>Make sure that you have registered all handsets.</li> </ul>                                                                        |
| An extra handset can't join the conversation.            | <ul> <li>Make sure there are not 2 handsets already using the 3-way<br/>conference feature.</li> </ul>                                                                                                    |
| You cannot make an intercom call with other handset.     | • Make sure that the receiving handset is not in use.                                                                                                    |
| If you still have a problem.                             | • Check our web site for the latest information and frequently asked questions.<br>www.uniden.com.au<br>www.uniden.co.nz                                                                                                    |

[48]

### INDEX

#### 0 - 9

3-way conferencing ......43 

#### Α

| Anykey answer | 16 |
|---------------|----|
| AutoTalk      | 15 |

### В

| Banner1                   | 16  |
|---------------------------|-----|
| Battery                   |     |
| Preparing and chargingi   | iii |
| Replacement and handling4 | ¥6  |
| Beltclip                  | .8  |
| Booster2                  | 25  |

| С                       |  |
|-------------------------|--|
| Caller ID               |  |
| Caller ID service36     |  |
| Calling39               |  |
| Call Waiting26          |  |
| Deleting38              |  |
| Storing                 |  |
| Using39                 |  |
| Viewing37               |  |
| Call transfer feature44 |  |
| Chain dialing35         |  |
| Clock17                 |  |
| Copy Phonebook18        |  |

#### D D

| Day & Time             | .17 |
|------------------------|-----|
| Deregister the handset | .19 |
| Dial Mode              | .18 |
| Digital security code  | 45  |
| DirectLink mode        | .13 |
| Distinctive ringer     | .15 |

#### E, F, G, H

| Earpiece volume         | .23 |
|-------------------------|-----|
| Expanding your phone    | .40 |
| Hands-free conversation | .20 |
| Headset installation    | 9   |

#### I, J, K, L

| Intercom    | 43 |
|-------------|----|
| Insert Zero | 17 |
| Keypad lock | 21 |

#### M, N, O

| 20 |
|----|
| 24 |
| 17 |
| 36 |
|    |

### P, Q

| Package contents | 5 |
|------------------|---|
| Phonebook28      | 3 |
| Editing34        | 4 |

| Erasing      | 34 |
|--------------|----|
| Making calls | 33 |
| Storing      | 28 |
| Viewing      | 32 |

#### R

| Receiving a call20     | 0 |
|------------------------|---|
| Redialing a call22     | 2 |
| Register the handset42 | 1 |
| Ringer volume23        | 3 |

#### $\mathbf{S}$ Setting up

| Jetting up    |    |
|---------------|----|
| base unit     | ii |
| handset       |    |
| Speed dialing |    |

#### T, U, V, W, X, Y, Z

| Transferring a call | 43 |
|---------------------|----|
| Troubleshooting     | 47 |
| Voice Mail          | 27 |
| Programming         | 14 |
| Warranty            | 50 |
|                     |    |

[ 49 ]

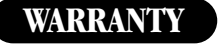

**One Year Limited Warranty** 

Important:Evidence of original purchase is required for warranty service.Warrantor:Uniden Australia Pty Limited A.B.N. 58 001 865 498Uniden New Zealand Limited

**ELEMENT OF WARRANTY:** Uniden warrants to the original retail owner for the duration of this warranty, its WDECT2315 +2 (herein after referred to as the Product), to be free from defects in materials and craftsmanship with only the limitations or exclusions set out below. Warranty is only valid in the original country of purchase.

**WARRANTY DURATION:** This warranty to the original retail owner only, shall terminate and be of no further effect 12 months after the date of original retail sale. This warranty will be deemed invalid if the product is;

- (A) Damaged or not maintained as reasonable and necessary,
- (B) Modified, altered or used as part of any conversion kits, subassemblies, or any configurations not sold by Uniden, (C) Improperly installed,
- (D) Repaired by someone other than an authorized Uniden Repair Agent for a defect or malfunction covered by this warranty,
- (E) Used in conjunction with any equipment or parts or as part of a system not manufactured by Uniden.

**PARTS COVERED:** This warranty covers for one (1) year, the base unit, chargers (2) and handsets (3). All accessories (AC Adapter etc.) are covered for 90 days only.

STATEMENT OF REMEDY: In the event that the product does not conform to this warranty at any time while this warranty is in effect, the warrantor at its discretion, will repair the defect or replace the product and return it to you without charge for parts or service. THIS WARRANTY DOES NOT COVER OR PROVIDE FOR THE REIMBURSEMENT OR PAYMENT OF INCIDENTAL OR CONSEQUENTIAL DAMAGES. THIS GUARANTEE IS IN ADDITION TO AND DOES NOT IN ANY WAY AFFECT YOUR RIGHTS UNDER THE CONSUMER GUARANTEE ACT.

**PROCEDURE FOR OBTAINING PERFORMANCE OR WARRANTY:** In the event that the product does not conform to this warranty, the Product should be shipped or delivered, freight pre-paid, with evidence of original purchase (eg. a copy of the sales docket), to the warrantor at:

UNIDEN AUSTRALIA PTY LIMITED SERVICE DIVISION 345 Princes Highway, Rockdale NSW 2216 Fx (02) 9599 3278 www.uniden.com.au

### UNIDEN NEW ZEALAND LIMITED SERVICE DIVISION

150 Harris Road, East Tamaki, Auckland Fx (09) 274 4253 **www.uniden.co.nz** 

Customers in other States should ship or deliver the Product freight pre-paid to their nearest Uniden Authorized Repair Centre (Contact Uniden for the nearest Warranty Agent to you).

[50]

## NOTE

[51]

### NOTE

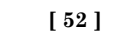

## NOTE

[53]

Additional Handset & Charger

# Expand Your System!

( ::: )

Uniden

/04 12:00Pt

11den 195993355

menu select callid

1 2 abc 3 def 4 ghi 5 kl 6mno 7 peri 4 guy 9 myz

Ooper #

Uniden

WDECT2305 HANDSET & CHARGER

Easily expand your cordless phone system by adding the WDECT2305 Handset and Charger\*. The WDECT2305 gives you the mobility you need to stay connected with friends and family. Place this handset and charger in any convenient location, no need for an extra phone jack! Another innovation from Uniden, the company that bring outstanding wireless communication products to people's lives throughout the world.

> \* Operates with Multi Handset Cordless Systems: WDECT2315/ WDECT2355 Series

#### **AVAILABLE AT PARTICIPATING RETAIL STORES**

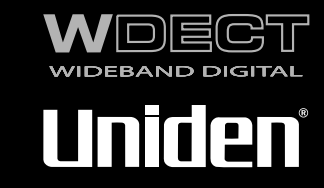

Optional Cordless Handset and Charging Cradle

For use with Multi Handset Cordless Systems: WDECT2315/ WDECT2355 Series

**Call Transfer** 

CallerID

No Phone Jack Needed

© 2006 Uniden Australia Pty Limited Uniden New Zealand Limited Printed in China UPZZ01409ZZ(0) Free Manuals Download Website <u>http://myh66.com</u> <u>http://usermanuals.us</u> <u>http://www.somanuals.com</u> <u>http://www.4manuals.cc</u> <u>http://www.4manuals.cc</u> <u>http://www.4manuals.cc</u> <u>http://www.4manuals.com</u> <u>http://www.404manual.com</u> <u>http://www.luxmanual.com</u> <u>http://aubethermostatmanual.com</u> Golf course search by state

http://golfingnear.com Email search by domain

http://emailbydomain.com Auto manuals search

http://auto.somanuals.com TV manuals search

http://tv.somanuals.com